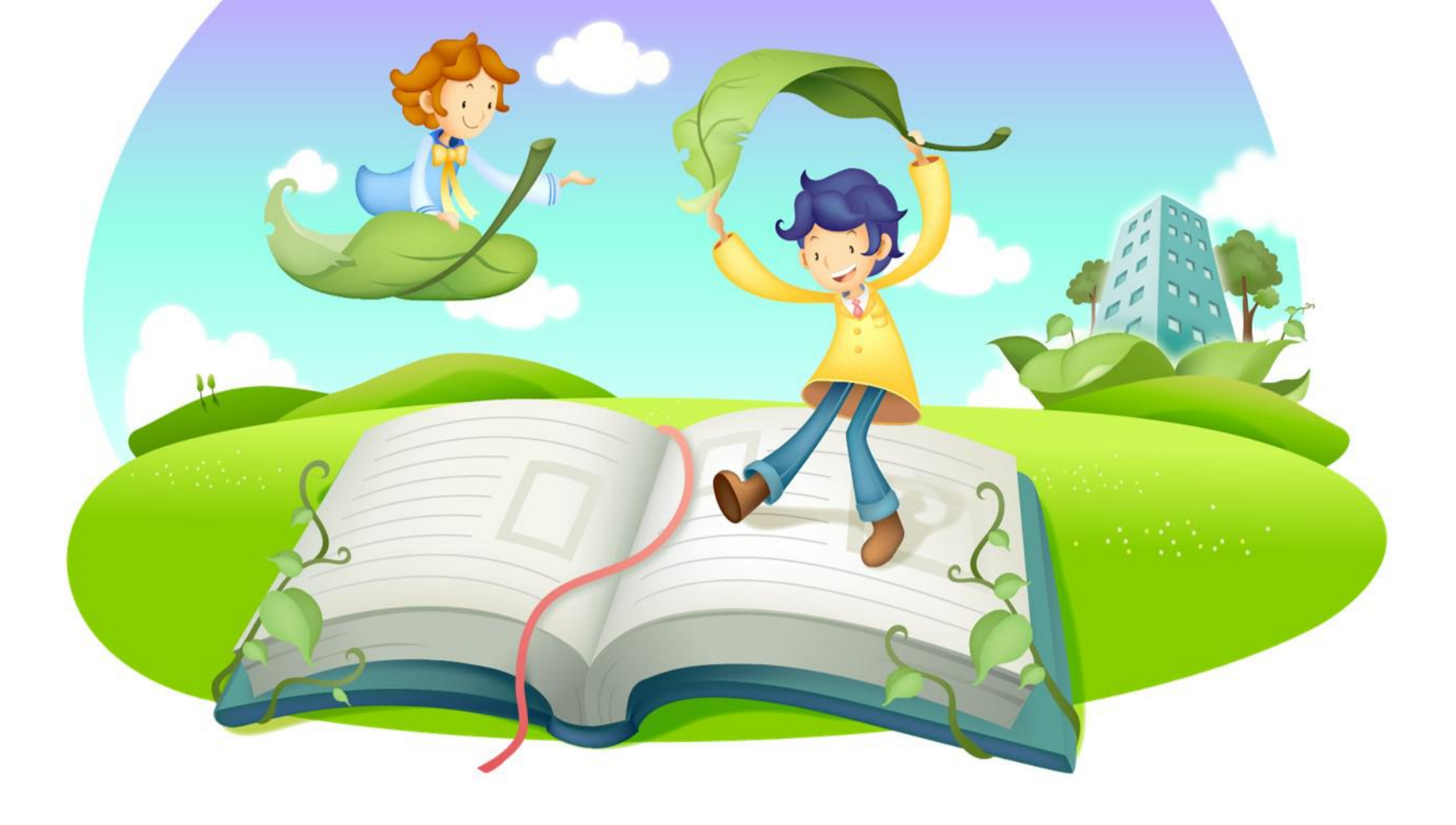

## 尔雅慕课学生操作手册说明

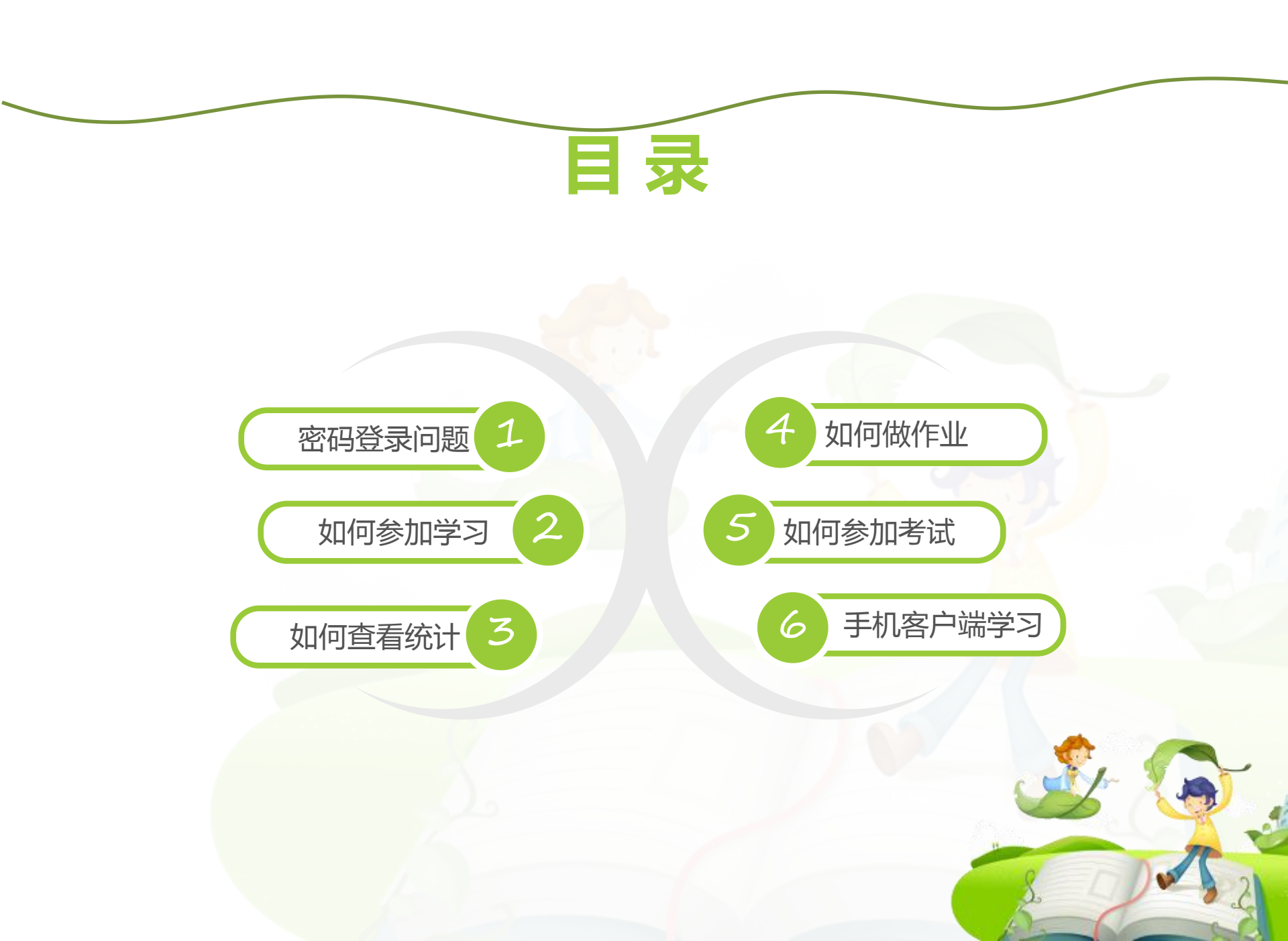

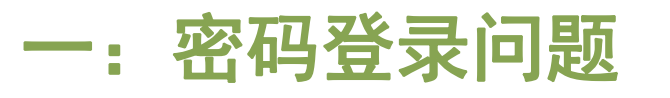

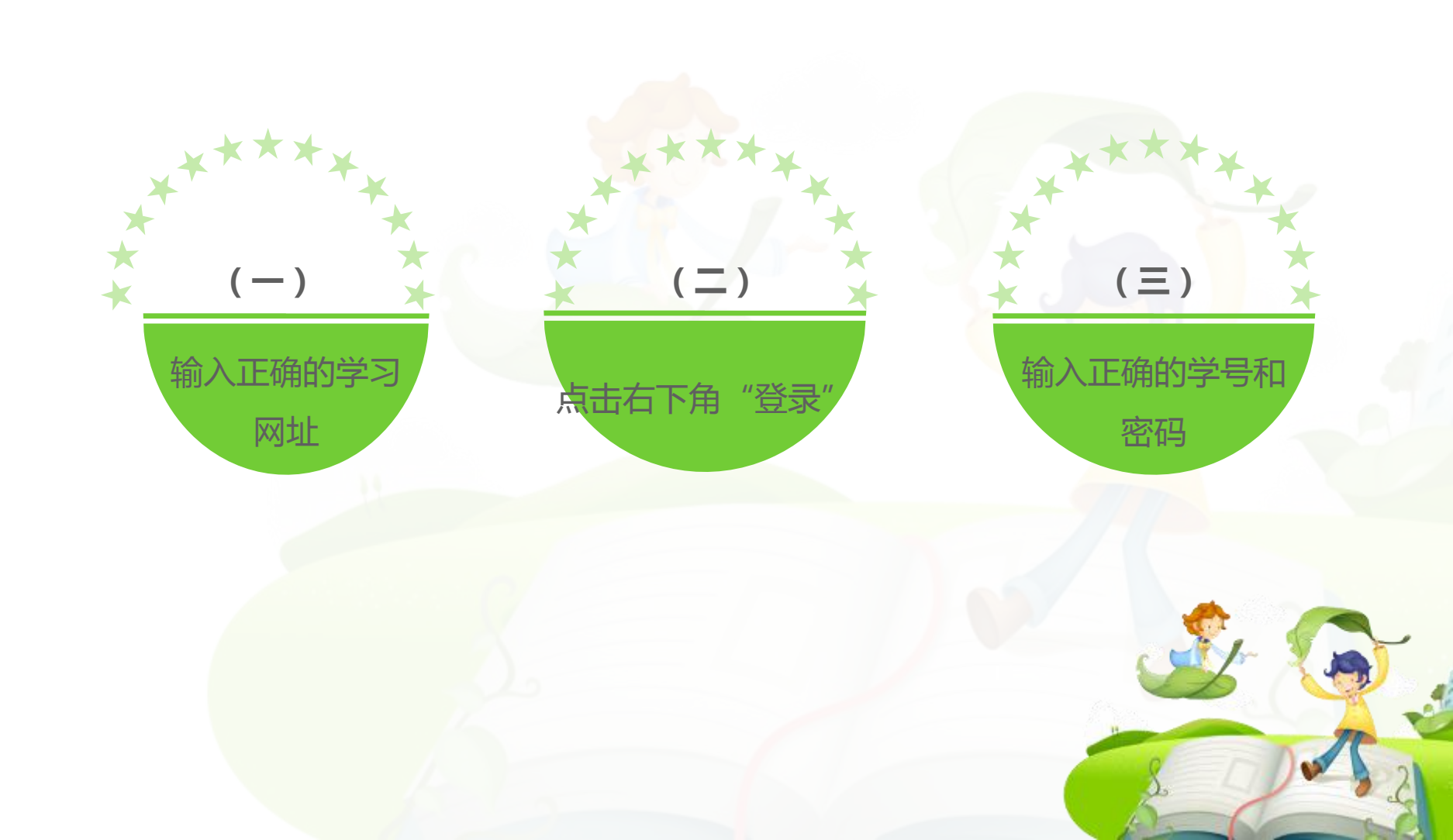

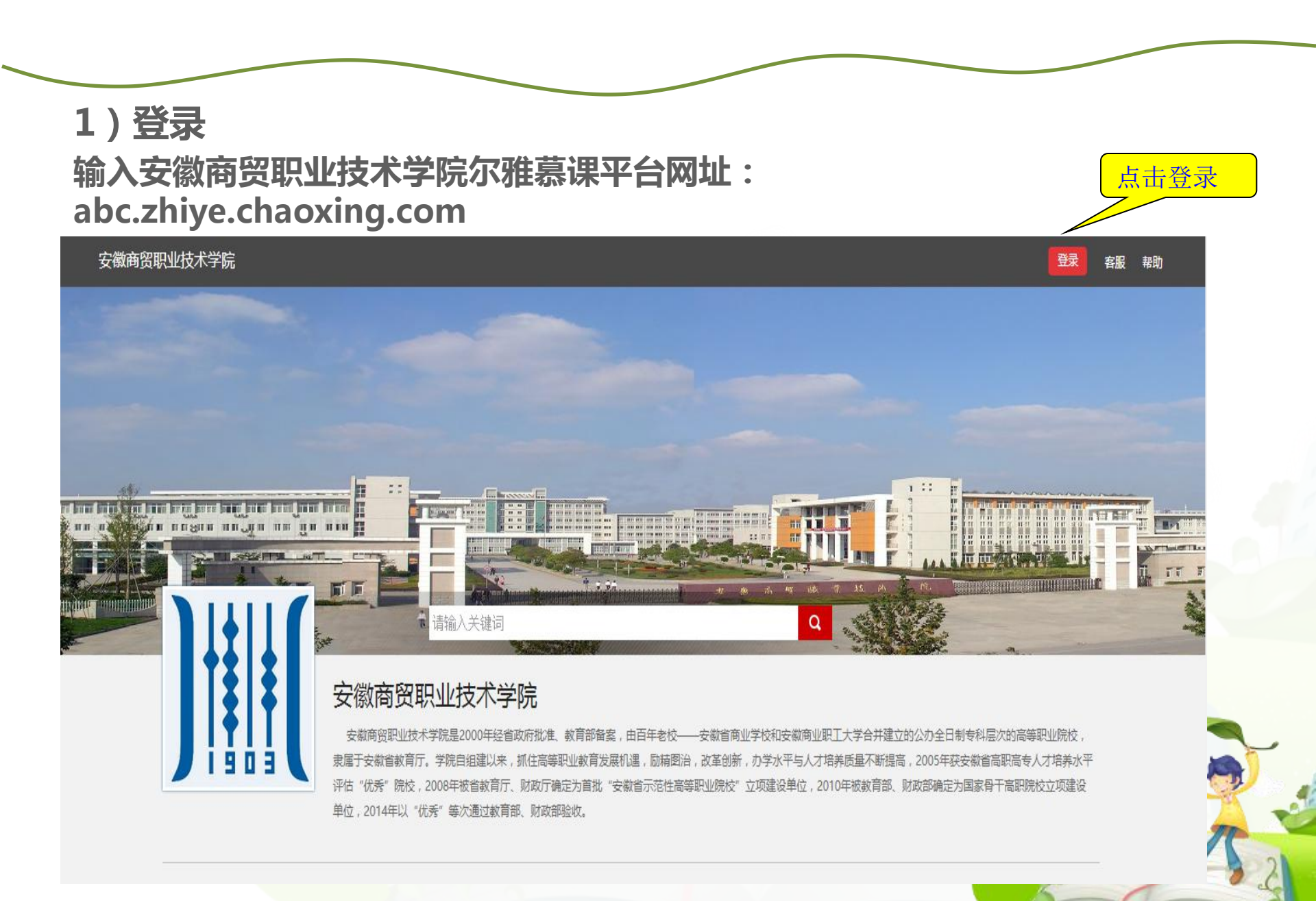

2) 输入账号、密码

安徽商贸职业技术学院

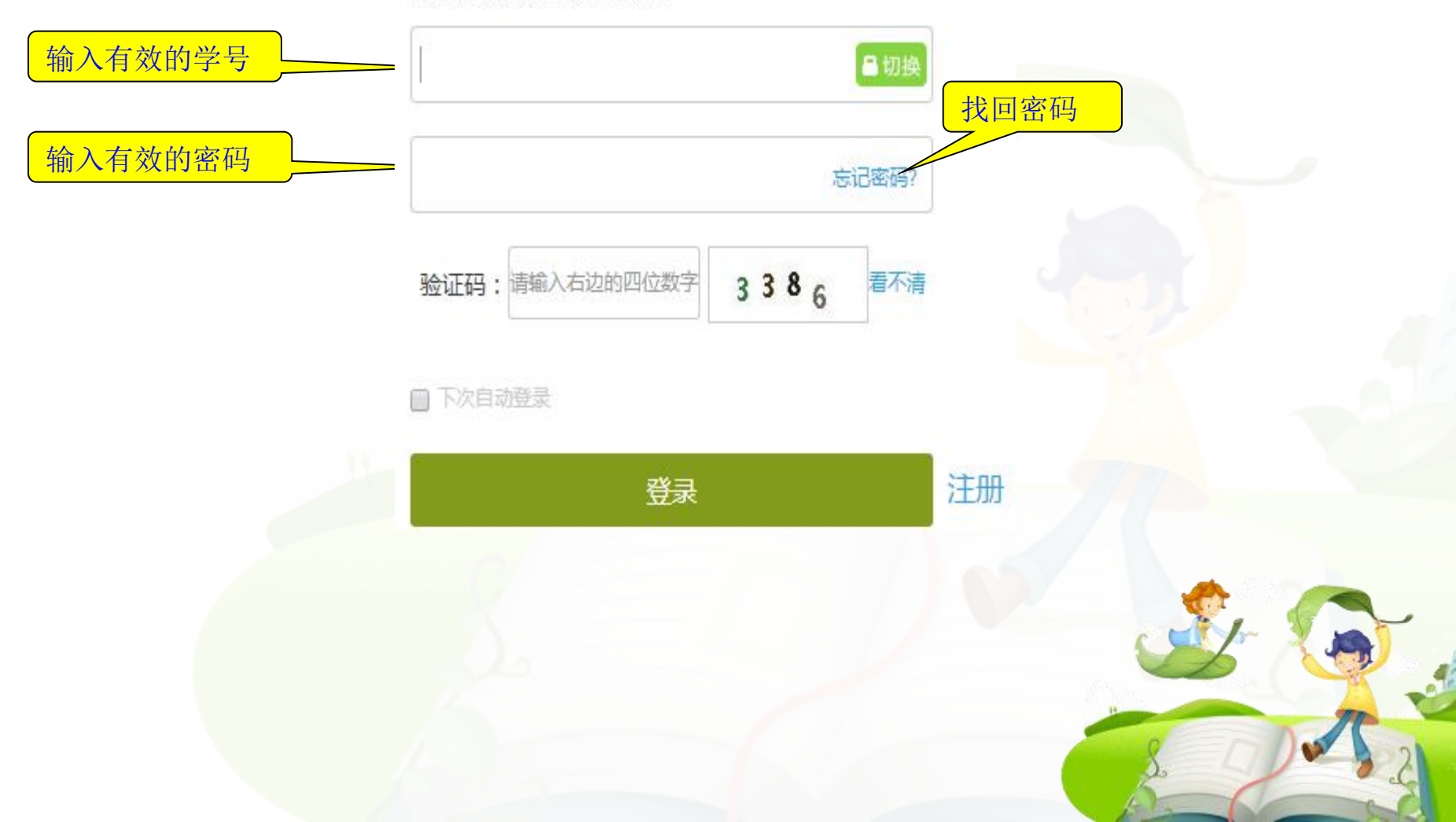

## 3) 修改个人信息和密码

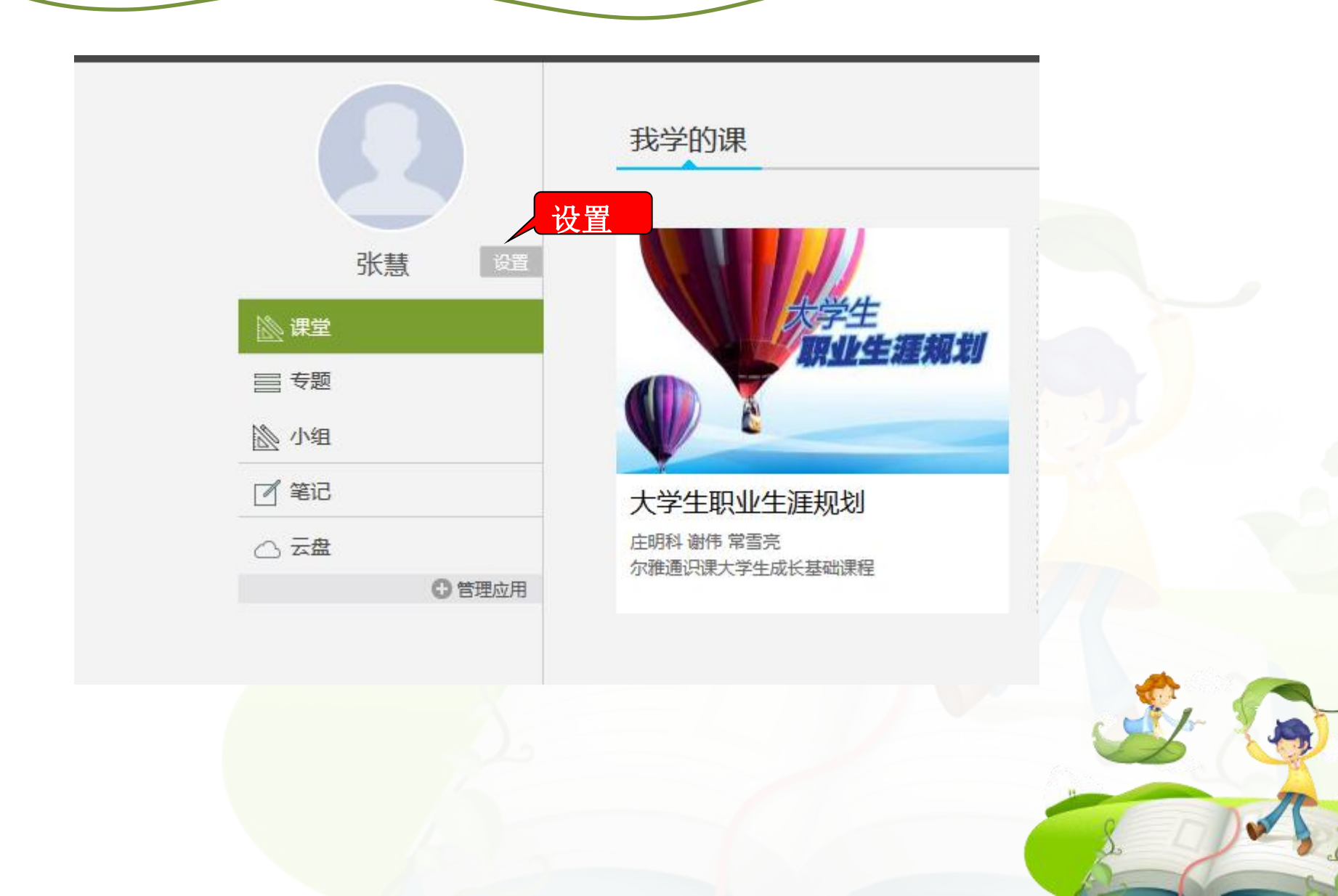

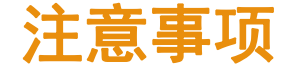

- 必须是登录本校正确的域名、正确的学号和密码才可以登录,详细请查看学校军事理论教研室学习通知。
- 。学生可以通过平台找回密码,点击"找回密码"输入正确的手机号码或者是邮箱即可找回。

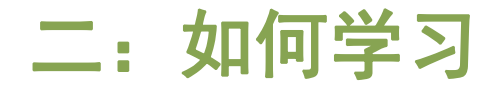

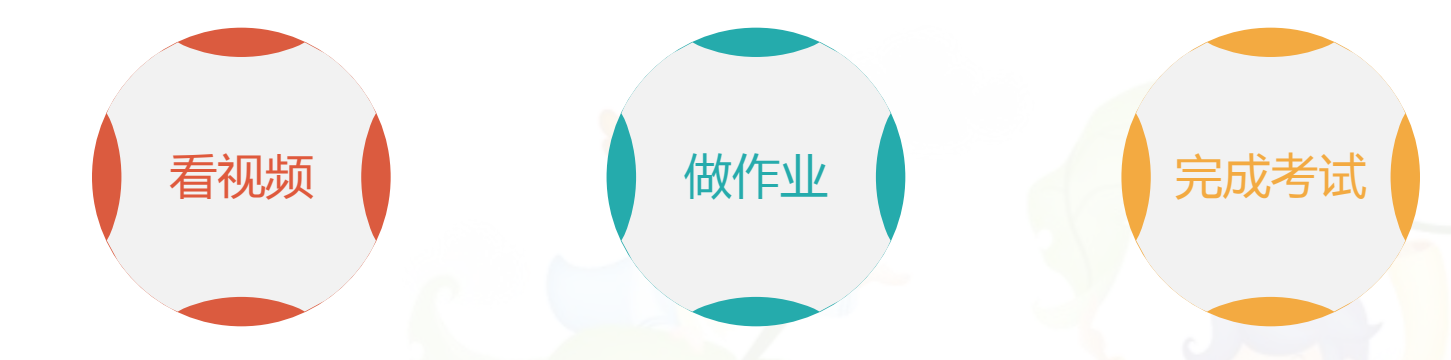

学生登陆空间之后, 点击课程,然后进 入学习空间,点击 章节进行学习

看完一集视频之后 就要做一个作业才 可以进入下一集 进入个人学习空间 后,点击导航栏里 的"考试",可以 查看考试时间

#### 学习过程中常见问题应急处理办法:

1) 视频无法播放

解决办法: 在视频播放器右下角切换到"公网标清"试试,如果视频是黑屏的话,建议安装flash播放插件。

2) 作业界面显示不全

解决办法:建议用谷歌或者是火狐浏览器重新打开试一下。

3) 视频无法播放下一集

解决办法:建议把视频和作业全部完成之后才可以进入下一集,如果都完成了还是进入不 了下一集的话,点击页面右侧的章节后的小圆圈,复核一下试试。

4) 什么时候考试

解决办法: 建议自己登陆后点击导航栏的"考试", 查看考试时间。

5) 咨询在线客服

若在学习过程中遇到密码忘记,视频无法观看等不能自己解决的问题,可以直接咨询页面。上的"客服",让客服协助解决。

学生学习界面图:

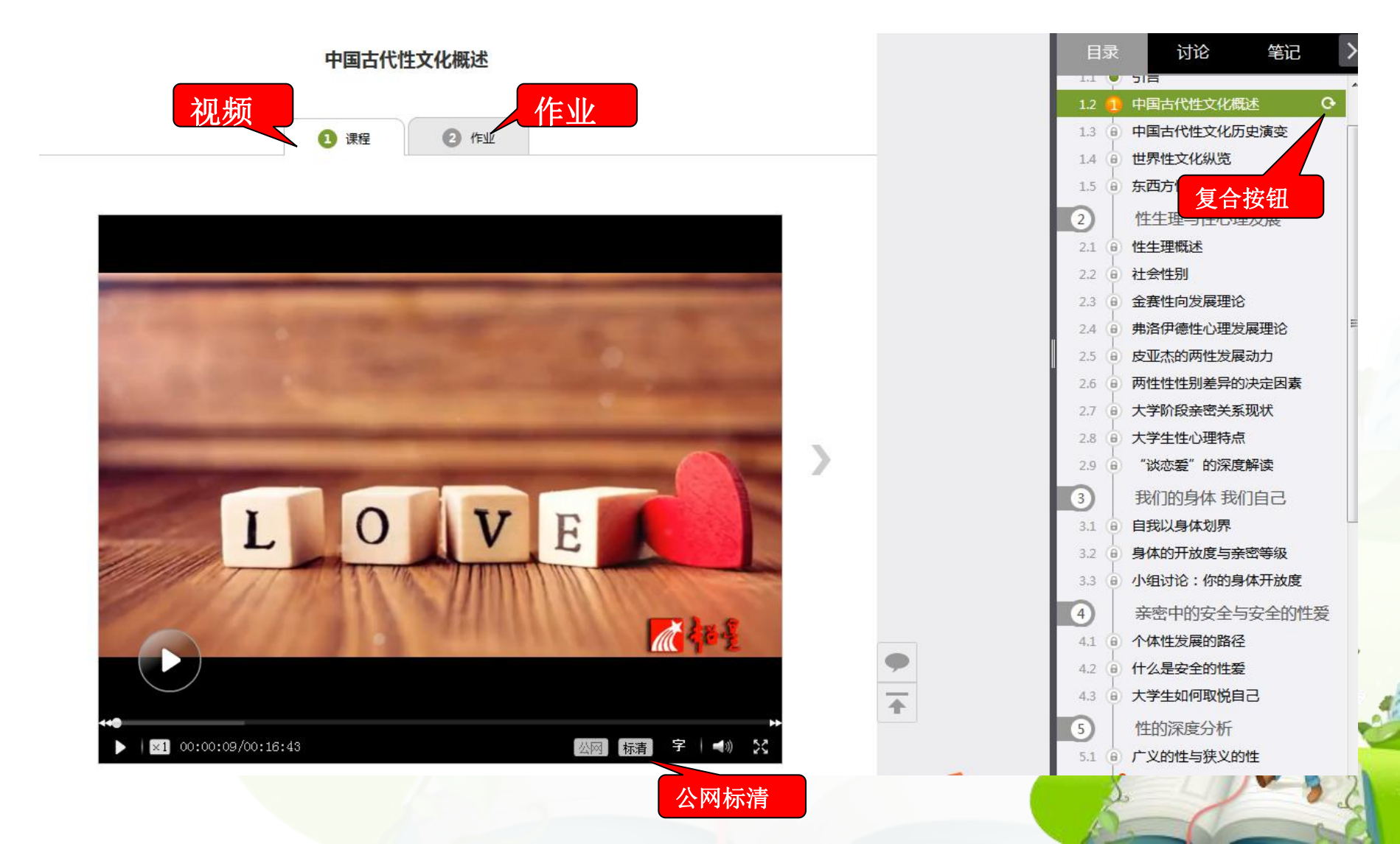

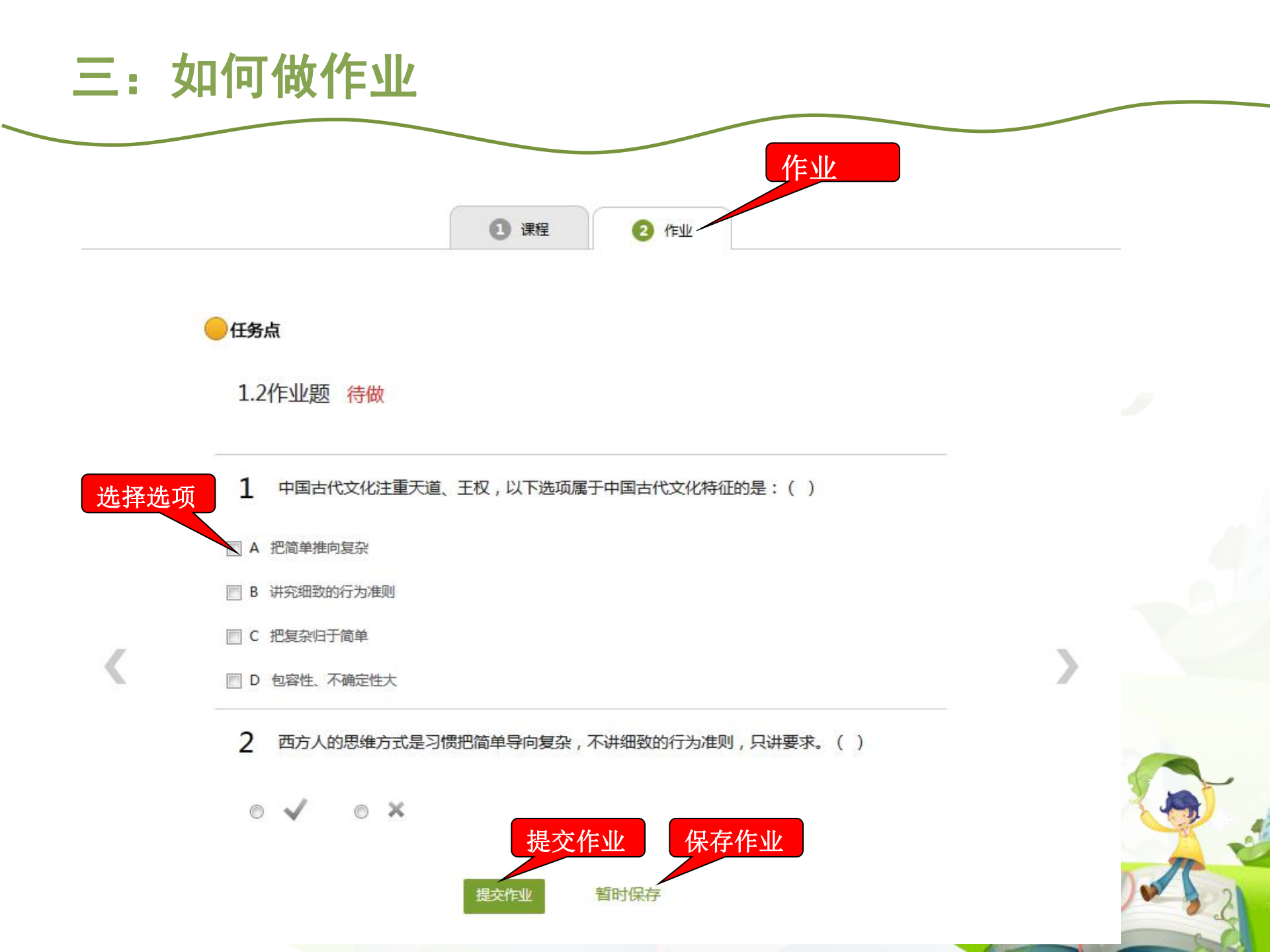

## 做作业注意事项

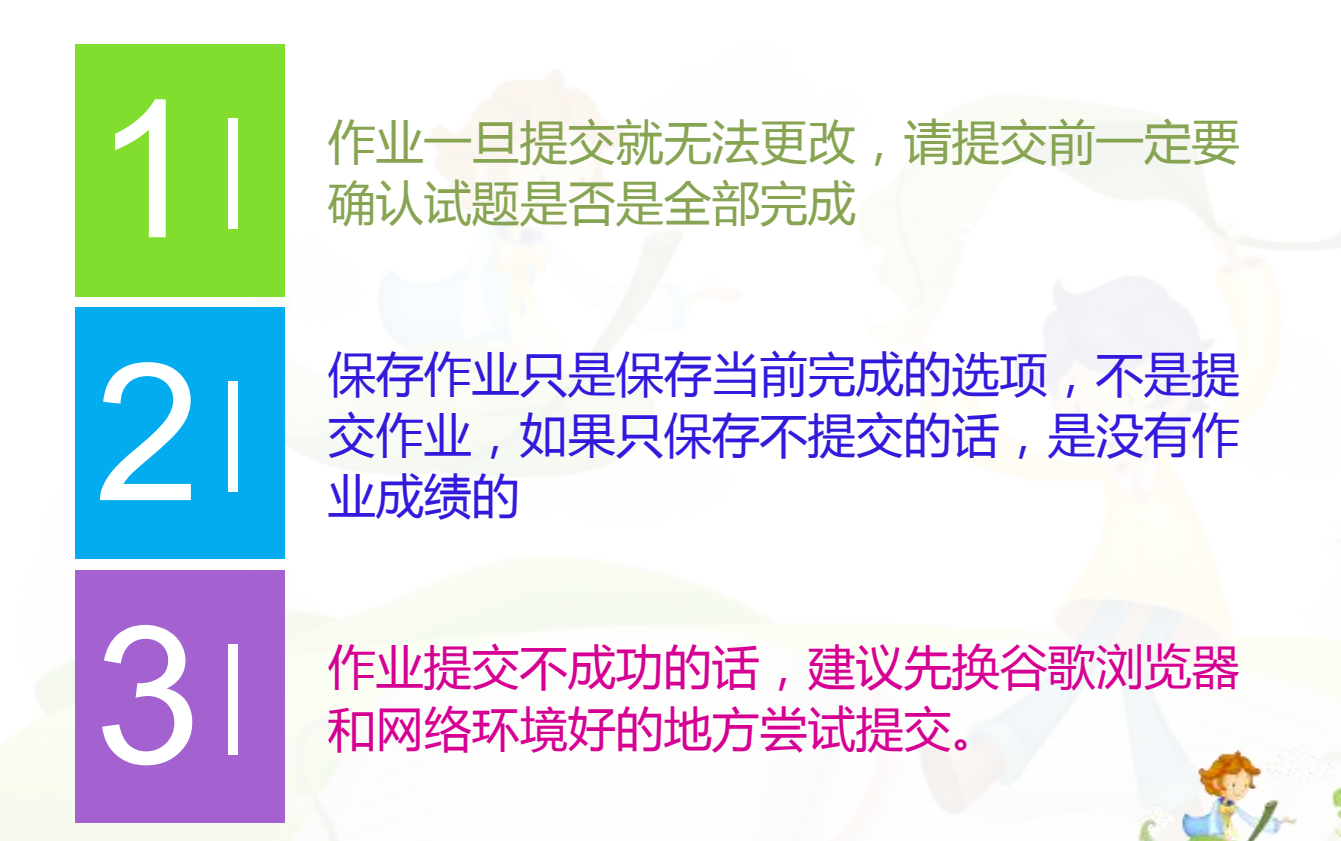

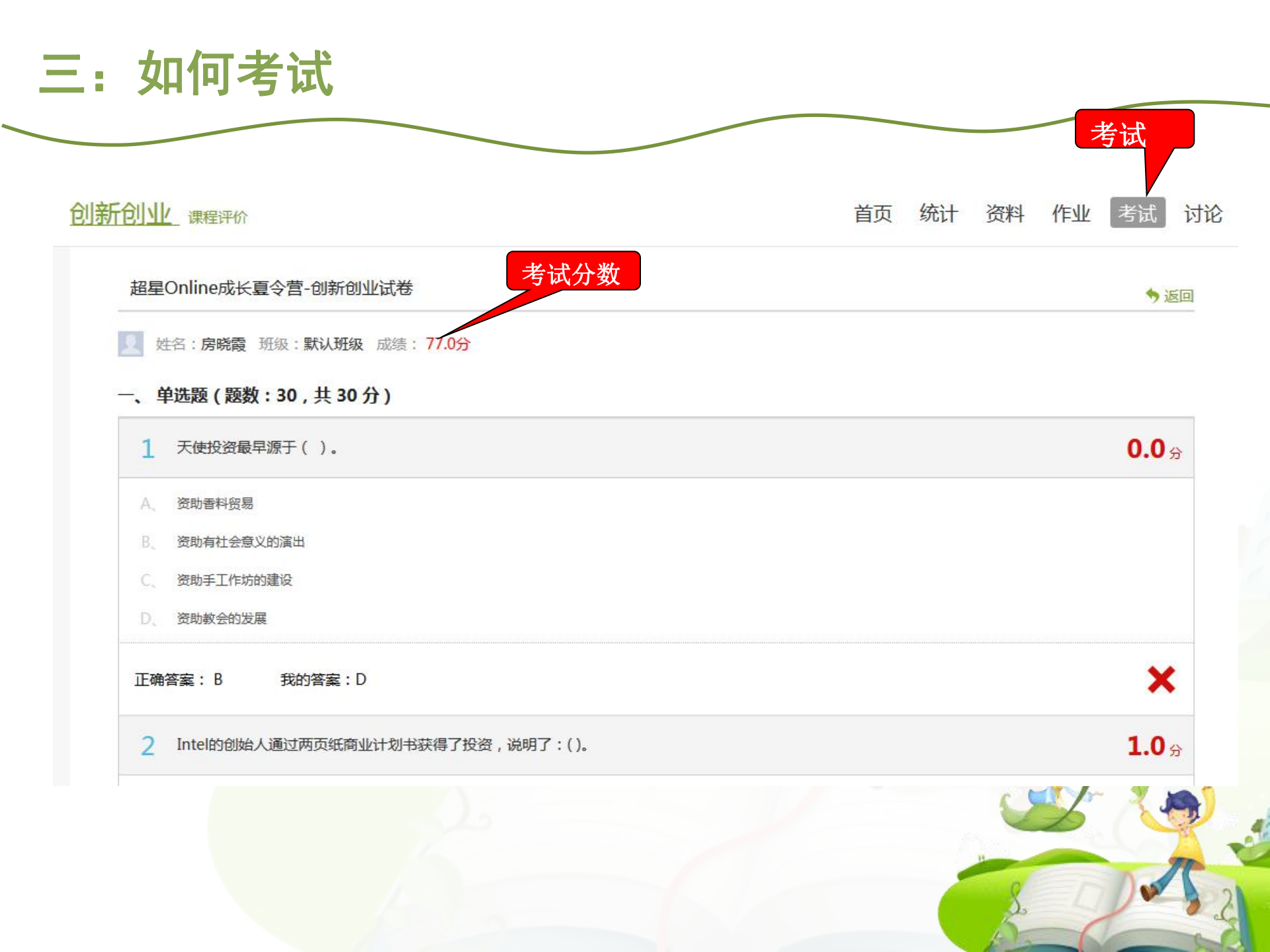

考试注意事项

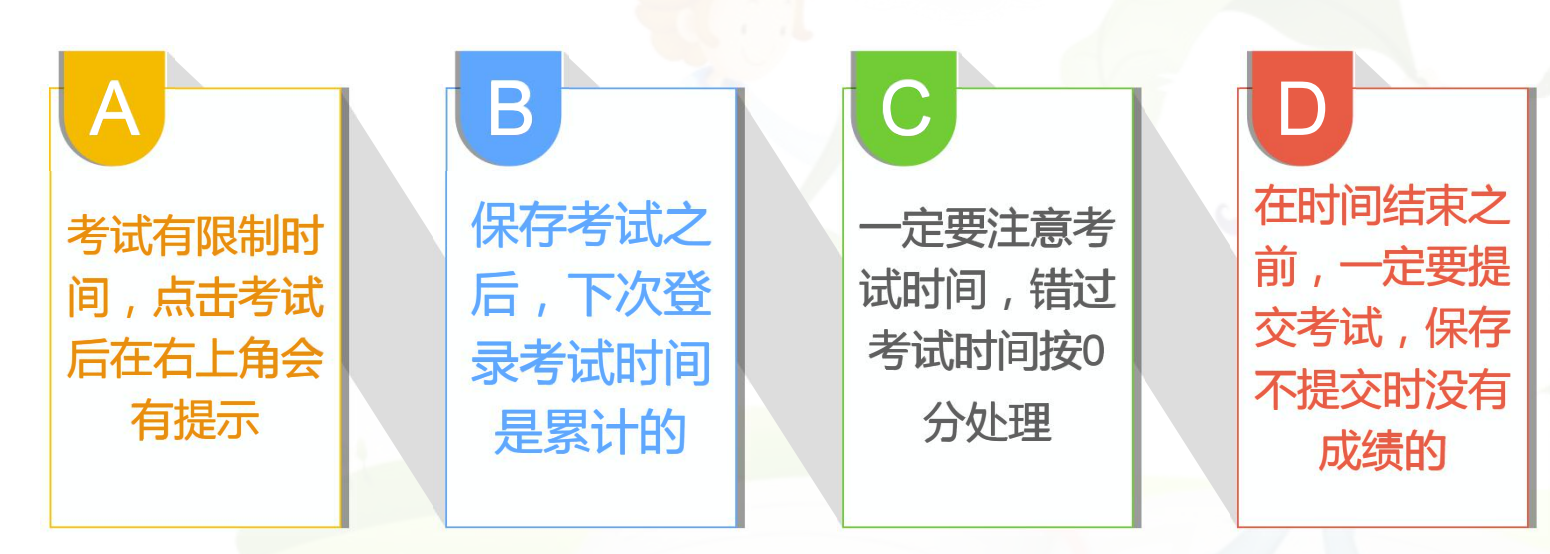

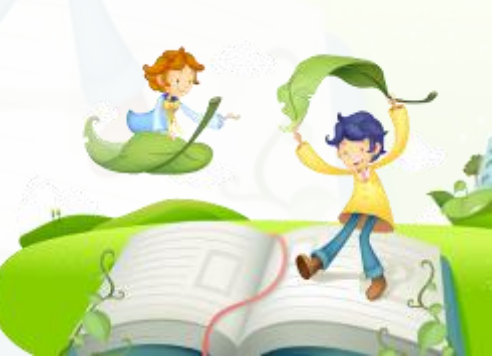

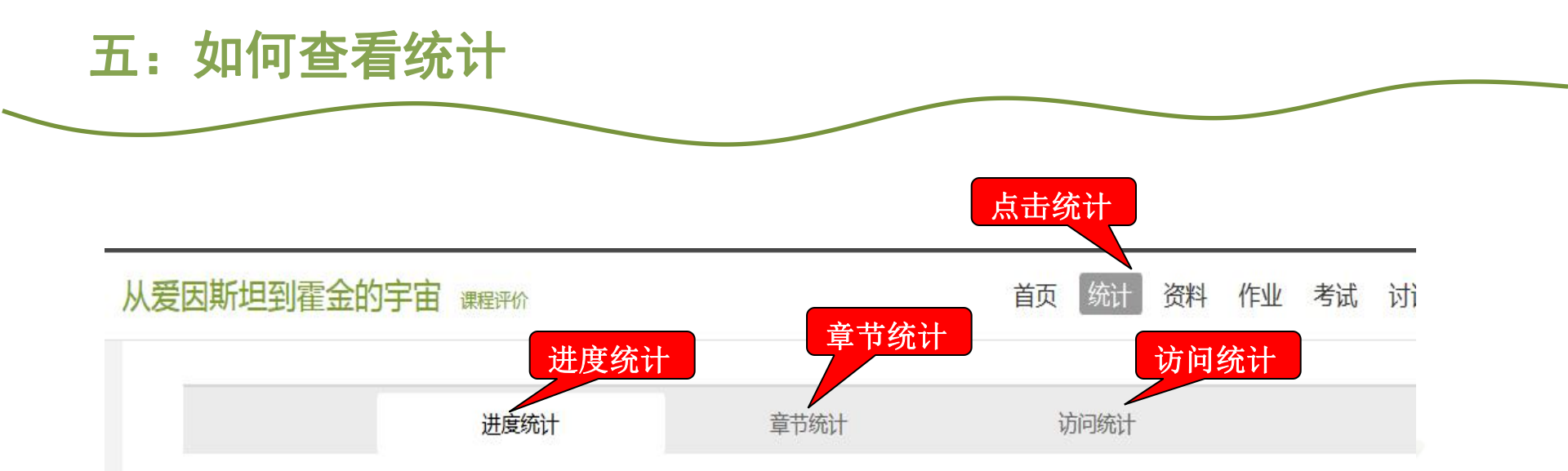

#### 考核办法

| 考核内容      | 视频    | 课程测验  | 考试  |
|-----------|-------|-------|-----|
| 所占权重      | 40%   | 20%   | 40% |
| 总分(42.79) | 28.47 | 14.32 | 0.0 |

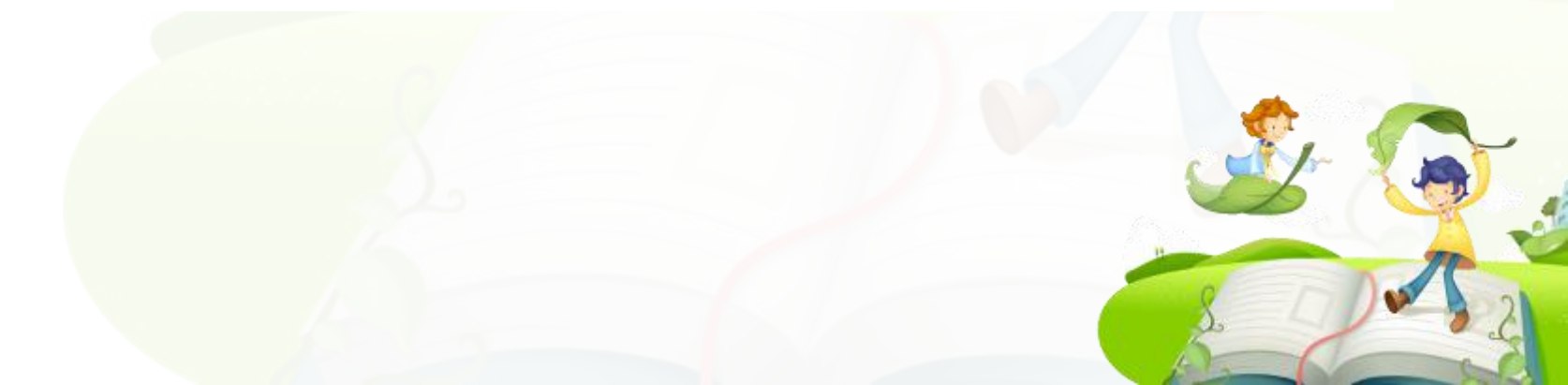

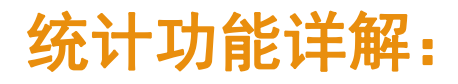

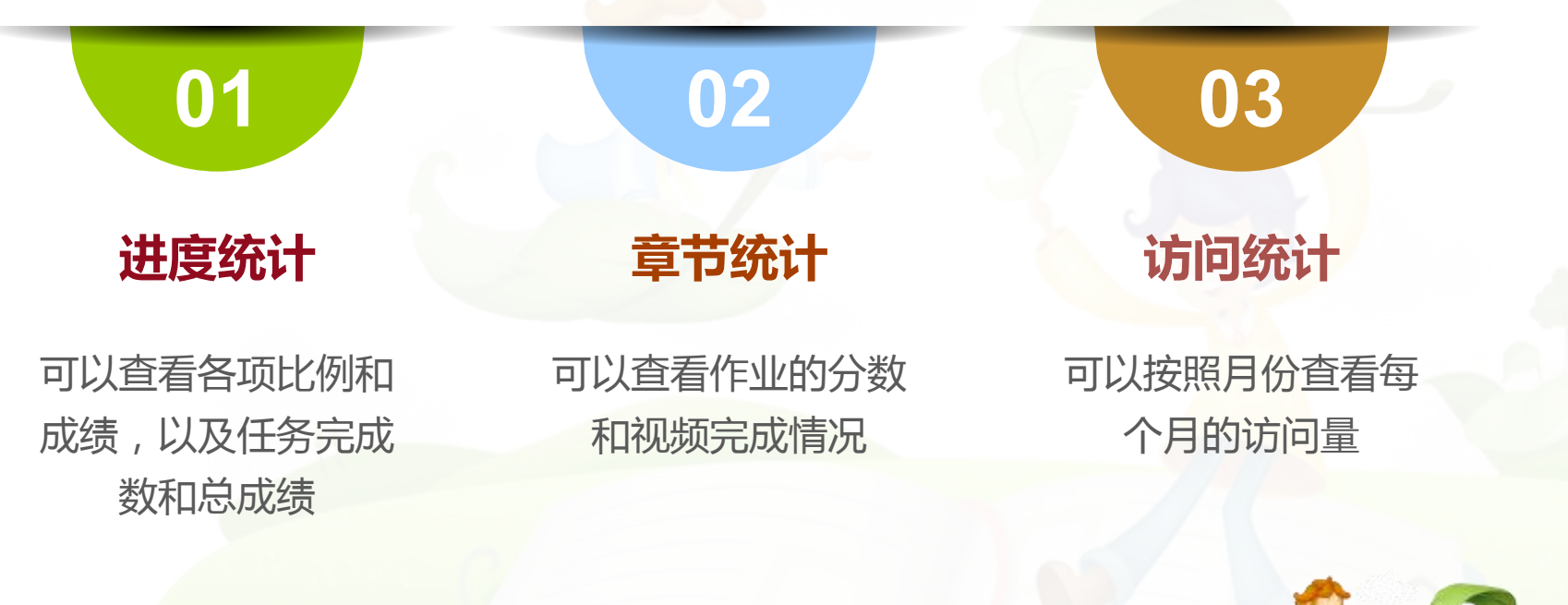

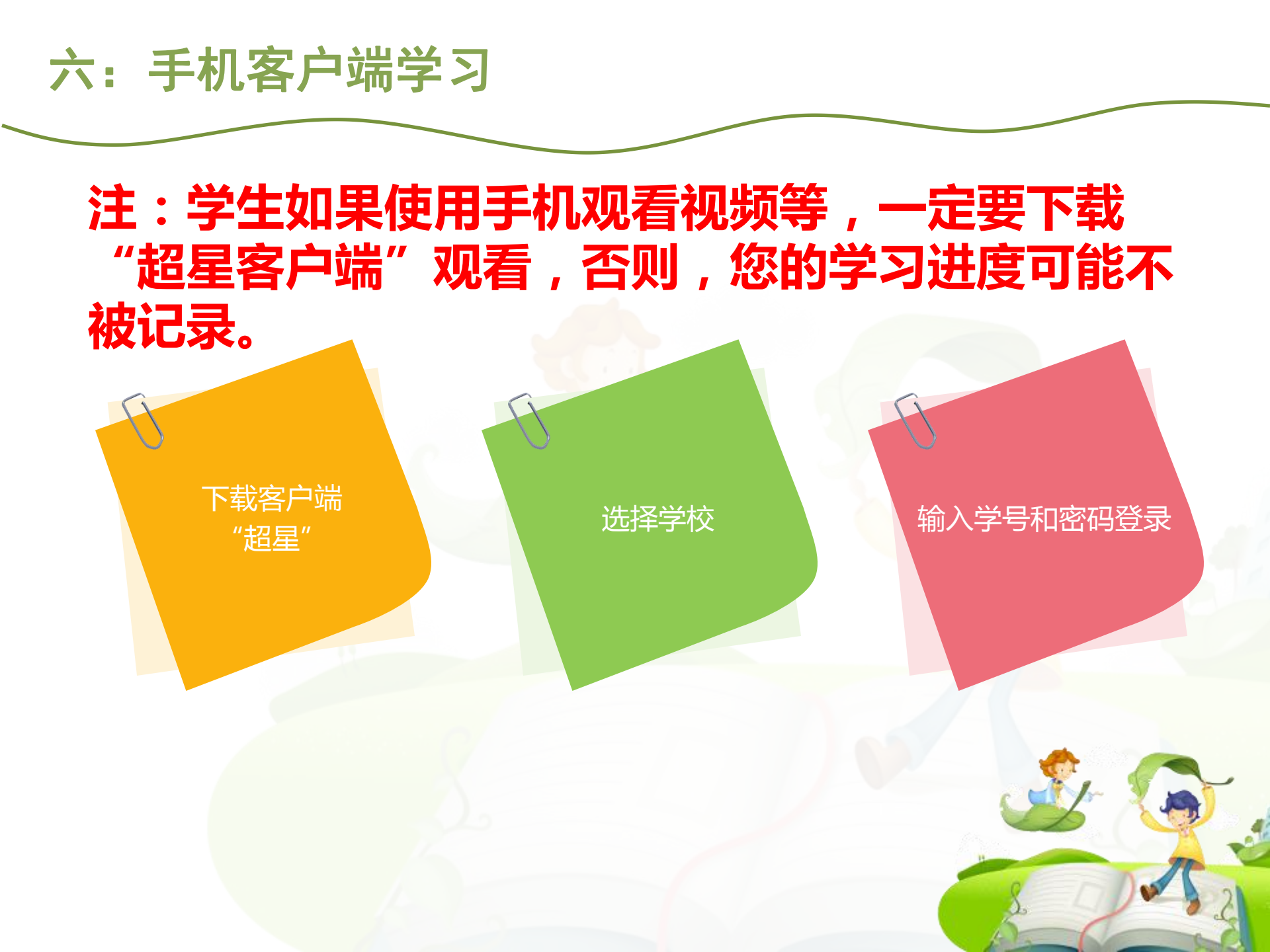

手机客户端常见问题

Android,在应用市场下 载 "超星" ios在app store里下载 "超星"客户端

手机看视频的时候一定要 下载客户端,用网页看的 话是无法看下一集的

03

手机播放视频卡的话,点 击视频右上角,手动切换 公网标清和本地标清 04

目前平台支持的移动终端 包括安卓系统手机、iOS 系统手机和安卓平板电脑, 暂时不支持iPad。

### 如何下载"超星"客户端

 1、用电脑登陆,扫描二维码下载超星客户端,按照相应的步骤登陆进去后, 一定点击右上角的"≡"状的图案输入邀请码:17209(在登陆界面右边也 会有相应的步骤提示)

2、也可以: Android手机,在应用市场下载"超星";苹果手机在app store里下载"超星"客户端。

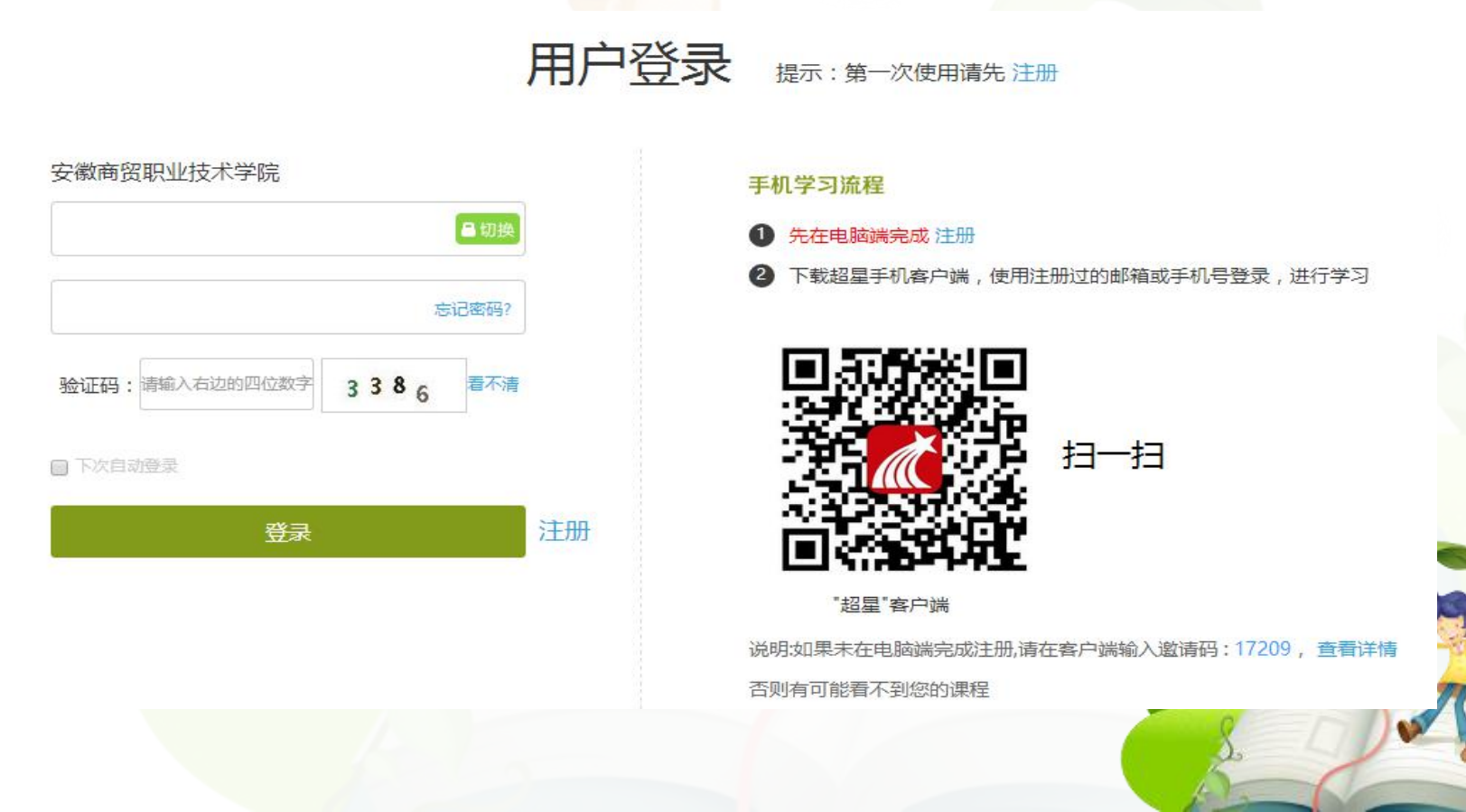

手机界面图: (初次登陆需要验证码,再次登陆直接用学号、密码登陆即可)

## 第一步:登陆 (输入正确的邮箱或手机号)

## 第二步: 点击右上方的"≡", 输入邀请码: 17209

| ●>>> 中国移动 幸<br>< | 15:37<br>登录       | Ø 76%      |
|------------------|-------------------|------------|
|                  |                   |            |
| 옷 denglu@s       | ina.com           |            |
| 获取验证码            | antes, sense<br>n | 接发送到您的手机或邮 |
| £ *****          |                   |            |
|                  |                   |            |
|                  | 登录                |            |
|                  |                   |            |

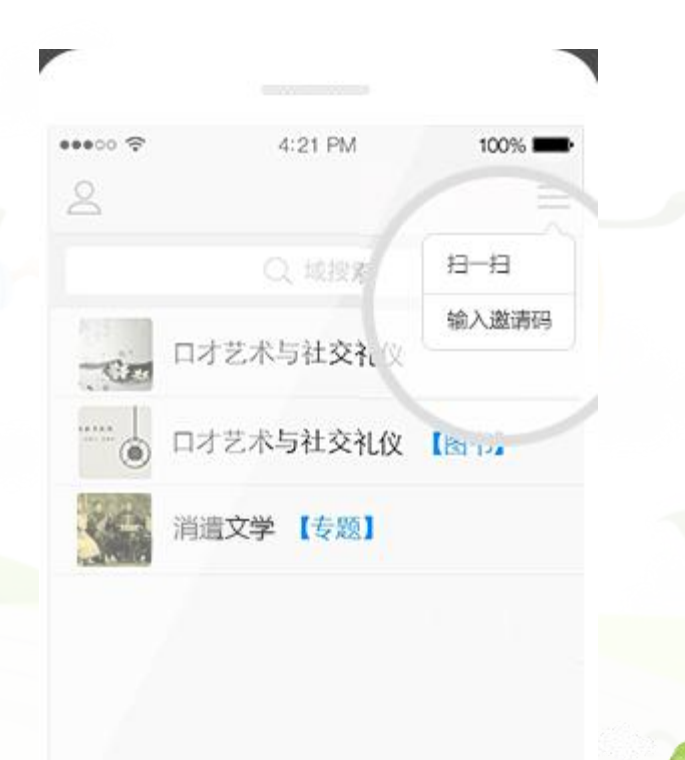

# THANKS

尔雅慕课网络学习

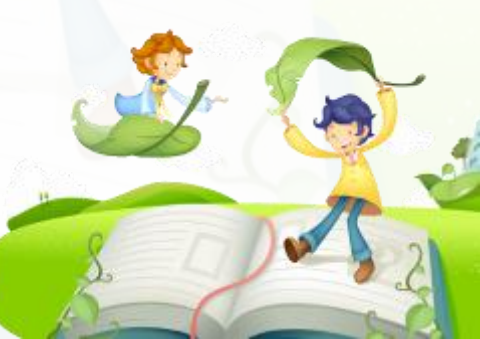